# **Product Attachments**

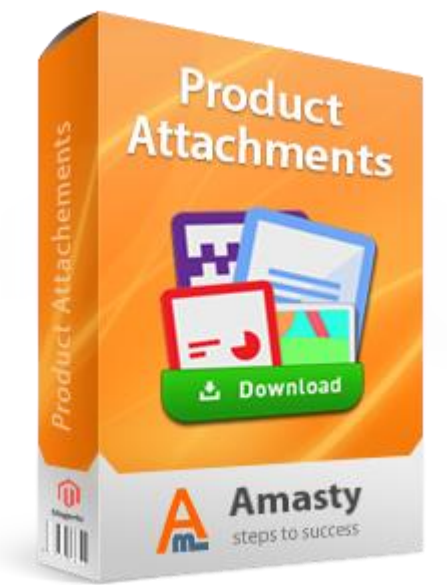

# Magento Extension User Guide

### **Official extension page: <u>Product Attachments</u>**

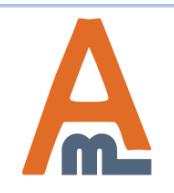

User Guide: Product Attachments

# **Table of contents:**

| 1. | General Settings                       |
|----|----------------------------------------|
| 2. | Add Product Files – Default Values     |
| 3. | Attachment Block Visibility            |
| 4. | Add Product Files – Another Store View |
| 5. | Add New Icon                           |
| 6. | Download Report                        |
| 7. | Mass Actions: Copy Attachments         |
| 8. | Bulk Attachments Upload15              |

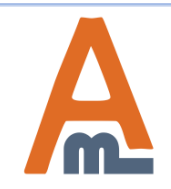

# 1. General Settings

|                                         | Attachments Block                            |                                                                     | ۵            |                         |
|-----------------------------------------|----------------------------------------------|---------------------------------------------------------------------|--------------|-------------------------|
| Please go to admin<br>panel ->System -> | Display Attachments Block On<br>Product Page | Yes 🔻                                                               | [STORE VIEW] |                         |
| Configuration ->                        | Customer Group to Show                       | For All Users                                                       | [GLOBAL]     |                         |
| Froduct Attachments                     | Attachments Block                            | NOT LOGGED IN                                                       |              |                         |
|                                         |                                              | General                                                             |              |                         |
|                                         |                                              | Wholesale                                                           |              |                         |
|                                         |                                              | VIP Member                                                          |              |                         |
|                                         |                                              | Private Sales Member                                                |              |                         |
|                                         |                                              |                                                                     |              |                         |
|                                         |                                              |                                                                     |              |                         |
|                                         |                                              |                                                                     |              |                         |
|                                         |                                              | A Press CTRL+mouse to select multiple values                        |              |                         |
|                                         | Display Attachments Block if a               | No                                                                  | [GLOBAL]     |                         |
| Specify the name of the                 | Product Has Been Ordered                     |                                                                     |              |                         |
| product files block,                    | Block Title On Product Page                  | Files                                                               | [STORE VIEW] |                         |
| which will be displayed                 |                                              |                                                                     |              |                         |
| at the product page.                    | Attachments Block Location                   | Insert into any layout block 🔹 🔻                                    | [STORE VIEW] |                         |
|                                         | Parent Block Name In Layout                  | product.info.additional                                             | [STORE VIEW] |                         |
|                                         | Sibling Name                                 |                                                                     | [STORE VIEW] |                         |
|                                         |                                              | Leave empty to place block first or last                            |              |                         |
|                                         | Position                                     | Before sibling                                                      | ISTORE VIE   | this option to let      |
|                                         |                                              |                                                                     | custome      | ers open files right in |
|                                         | Import Settings                              |                                                                     | downlog      | ading them. The files   |
|                                         | Additional Settings                          |                                                                     | will be o    | pen in a new tab.       |
|                                         | File is visible offer unland                 | NI                                                                  |              | -<br>_                  |
|                                         | File is visible after upload                 | NO ▼<br>▲ Choose the default value of the "Visible" setting. If Yes | [GLOBAL]     |                         |
|                                         |                                              | the file becomes visible right after upload.                        |              |                         |
|                                         | Autodetect File Mime Type on                 | No                                                                  | ISTORE VIEWI |                         |
|                                         | Download                                     | ▲ 'Fileinfo' extension or 'mime_content_type' function              |              |                         |
|                                         |                                              | must be enabled by server configuration                             |              |                         |
|                                         | Allow File Upload From Product               | No                                                                  | [STORE VIEW] |                         |
|                                         | Grid                                         |                                                                     |              |                         |
|                                         |                                              |                                                                     |              |                         |

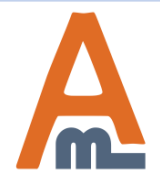

#### User Guide: Product Attachments

#### Admin panel ->System -> Configuration -> Product Attachments

# **1. General Settings**

#### **Product Attachments**

|                | Attachments Block                                                                     |                                          | ۵            |
|----------------|---------------------------------------------------------------------------------------|------------------------------------------|--------------|
|                | Display Attachments Block On<br>Product Page                                          | Yes 🔻                                    | [STORE VIEW  |
|                | Customer Group to Show                                                                | For All Users                            | [GLOBAL]     |
|                | Attachments Block                                                                     | NOT LOGGED IN                            |              |
|                |                                                                                       | General                                  |              |
| _              |                                                                                       | Wholesale                                |              |
| Sp<br>Bl<br>se | oecify Attachments<br>ock default visibility<br>ttings for different<br>stomer groups | Retailer                                 |              |
|                | Display Attachments Block if a<br>Product Has Been Ordered                            | No T                                     | [GLOBAL]     |
|                | Block Title On Product Page                                                           | Files                                    | [STORE VIEW] |
|                | Attachments Block Location                                                            | Insert into any layout block 🔹           | [STORE VIEW] |
|                | Parent Block Name In Layout                                                           | product.info.additional                  | [STORE VIEW] |
|                | Sibling Name                                                                          |                                          | [STORE VIEW] |
|                |                                                                                       | Leave empty to place block first or last |              |
|                | Position                                                                              | Before sibling 🔹                         | [STORE VIEW] |
|                |                                                                                       |                                          |              |

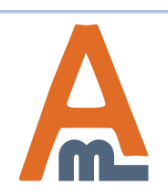

#### User Guide: Product Attachments

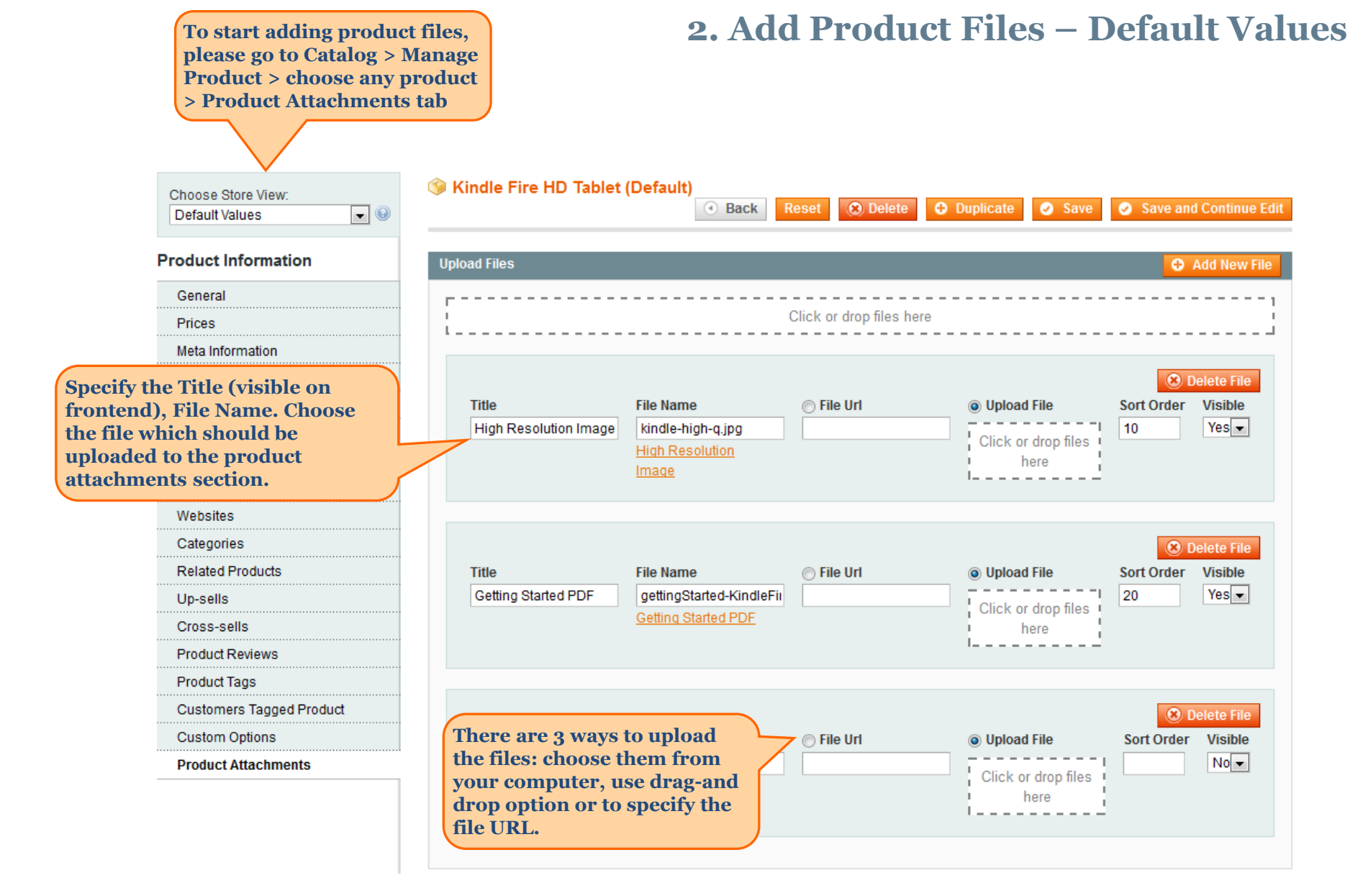

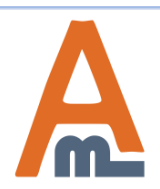

#### User Guide: Product Attachments

### 2. Add Product Files – Default Values

| Drop files here to create a new attachment. | Sindle Fire HD Tablet | (Default)                | Reset 🛞 Delete          | Duplicate Save              | Save and Continue E                                             | dit                                    |
|---------------------------------------------|-----------------------|--------------------------|-------------------------|-----------------------------|-----------------------------------------------------------------|----------------------------------------|
| Product Information                         | Upload Files          |                          |                         | Us<br>m<br>fil              | se 'Sort Order' fiel<br>anage the order ir<br>es are shown on f | d to<br>which<br>ront end.             |
| General                                     |                       |                          |                         |                             |                                                                 | 1                                      |
| Prices                                      |                       |                          | Click or drop files her |                             |                                                                 |                                        |
| Meta Information                            |                       |                          |                         |                             |                                                                 |                                        |
| Images                                      |                       |                          |                         |                             | 😢 Delete File                                                   |                                        |
| Recurring Profile                           | Title                 | File Name                | File Url                | Opload File                 | Sort Order Visible                                              |                                        |
| Design                                      | High Resolution Image | kindle-high-q.jpg        |                         | Click or drop files         | 10 Yes -                                                        |                                        |
| Gift Options                                |                       | High Resolution<br>Image |                         | here                        | 1                                                               |                                        |
| Inventory                                   |                       |                          |                         |                             |                                                                 |                                        |
| Websites                                    |                       |                          |                         |                             |                                                                 |                                        |
| Categories                                  |                       |                          |                         |                             | 🛞 Delete File                                                   |                                        |
| Related Products                            | Title                 | File Name                | 💿 File Url              | Opload File                 | Sort Order Visible                                              |                                        |
| Up-sells                                    | Getting Started PDF   | gettingStarted-KindleFii |                         | Click or drop files         | 20 Yes 🗸                                                        |                                        |
| Cross-sells                                 |                       | Getting Started PDF      |                         | here                        |                                                                 |                                        |
| Product Reviews                             |                       |                          |                         |                             |                                                                 |                                        |
| Product Tags                                |                       |                          |                         |                             |                                                                 | Set up file                            |
| Customers Tagged Product                    |                       |                          |                         |                             | Delete File                                                     | visibility (it                         |
| Custom Options                              | Title                 | File Name                | 💿 File Url              | Opload File                 | Sort Order Visible                                              | can be visible                         |
| Product Attachments                         |                       |                          |                         | Click or drop files<br>here | No 💌                                                            | page or hidden<br>when not<br>needed). |
|                                             |                       |                          |                         |                             |                                                                 |                                        |

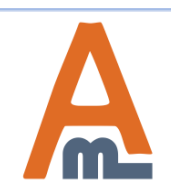

User Guide: Product Attachments

## 3. Attachment Block Visibility

#### Kindle Fire HD Tablet (Default)

#### Back Reset Delete

| Upl | oad Files          |                                                                   |                                                                                                    |                                                                                          |            |
|-----|--------------------|-------------------------------------------------------------------|----------------------------------------------------------------------------------------------------|------------------------------------------------------------------------------------------|------------|
|     |                    | Specify a group of<br>customers to whom the<br>attachment will be | Click or drop files here                                                                                               |                                                                                          |            |
|     | Title<br>HD Image  | Shown.<br>Kindle-Fire-HD-front.jpg<br>HD Image                    | Customer Group<br>For All Users<br>NOT LOGGED IN<br>General<br>Wholesale<br>Press CTRL+mouse to select multiple values | Show only if a Product has been Ordered<br>No ▼                                          | Sort Order |
|     | Title<br>PDF Guide | File Name<br>Kindle_Fire_HD_Quick_St:<br>PDF Guide                | Customer Group<br>For All Users<br>NOT LOGGED IN<br>General<br>Wholesale<br>Press CTRL+mouse to select multiple values | Show only if a Product has been Ordered No Choose 'Yes' to show product attachments only | Sort Order |
|     | Title              | File Name                                                         | Customer Group<br>For All Users<br>NOT LOGGED IN<br>General<br>Wholesale                                               | Show only for ordered items.                                                             | Sort Order |

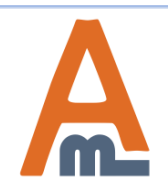

User Guide: Product Attachments

Product Attachments module fully supports multi store functionality, it means that you can have different configuration for each store view.

# 4. Add Product Files – Another Store View

| Choose Store View:<br>English | 🎯 Kindle Fire HD Tablet | (Default)                 | Reset 🛞 Delete          | <ul> <li>Duplicate</li> <li>Save</li> </ul> | e 🥥 Save and Continue Edit |
|-------------------------------|-------------------------|---------------------------|-------------------------|---------------------------------------------|----------------------------|
| Product Information           | Upload Files            |                           |                         |                                             | O Add New File             |
| General                       | r                       |                           |                         |                                             | 1                          |
| Prices                        | I<br>I                  |                           | Click or drop files her | e<br>                                       |                            |
| Meta Information              |                         |                           |                         |                                             |                            |
| Images                        |                         |                           |                         |                                             | 🙁 Delete File              |
| Recurring Profile             | Title                   | File Name                 | 💿 File Url              | Opload File                                 | Sort Order Visible         |
| Design                        | High Resolution Image   | kindle-high-q.jpg         |                         | Click or drop                               | 10 Yes -                   |
| Gift Options                  | 🕼 Use Default Value     | High Resolution           |                         | files here                                  | V Use                      |
| Inventory                     |                         | intage                    |                         |                                             | Value                      |
| Websites                      |                         |                           |                         |                                             |                            |
| Categories                    |                         |                           |                         |                                             |                            |
| Related Products              |                         |                           |                         |                                             | 🛞 Delete File              |
| Up-sells                      | Little                  | File Name                 | © File Uri              | Upload File                                 | Sort Order Visible         |
| Cross-sells                   | Use Default Value       | Getting Started PDF       |                         | Click or drop                               | V Use                      |
| Product Reviews               |                         |                           |                         | files here                                  | Default                    |
| Product Tags                  |                         |                           |                         |                                             | Value                      |
| Customers Tagged Product      |                         |                           |                         |                                             |                            |
| Custom Options                |                         |                           |                         |                                             | O Delete File              |
| Product Attachments           | Each option ca          | n have a Defaul           | t File Url              | Opload File                                 | Sort Order Visible         |
|                               | specific store          | e modified for a<br>view. |                         | Click or drop files<br>here                 |                            |

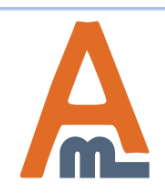

#### User Guide: Product Attachments

### 5. Add New Icon

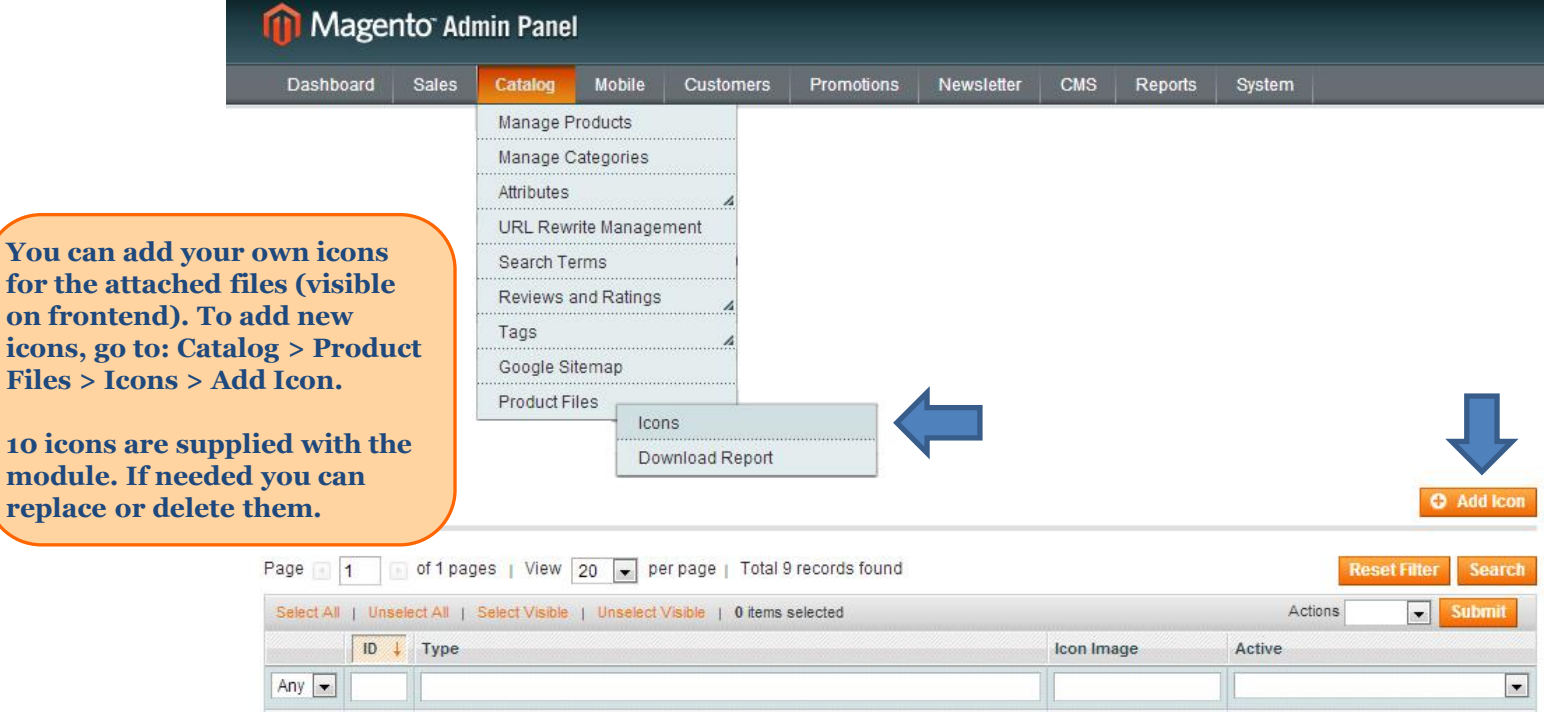

| Select All | Unsele | ct All   Select Visible   Unselect Visible   0 items selected |            | Actions Submit |
|------------|--------|---------------------------------------------------------------|------------|----------------|
|            | ID 🗼   | Туре                                                          | Icon Image | Active         |
| Any 💌      |        |                                                               |            |                |
|            | 9      | docx                                                          |            |                |
|            | 8      | avi                                                           | 1          |                |
|            | 7      | zip                                                           | 1          |                |
|            | 6      | bd                                                            | ·          |                |
|            | 5      | readme                                                        |            |                |
|            | 4      | mp3                                                           | 5          |                |
|            | 3      | gqi                                                           | 100        |                |
|            | 2      | ini                                                           | 0          |                |
| <b></b>    | 1      | flash                                                         | 1          |                |

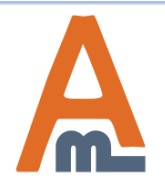

#### User Guide: Product Attachments

#### 6. Add New Icon

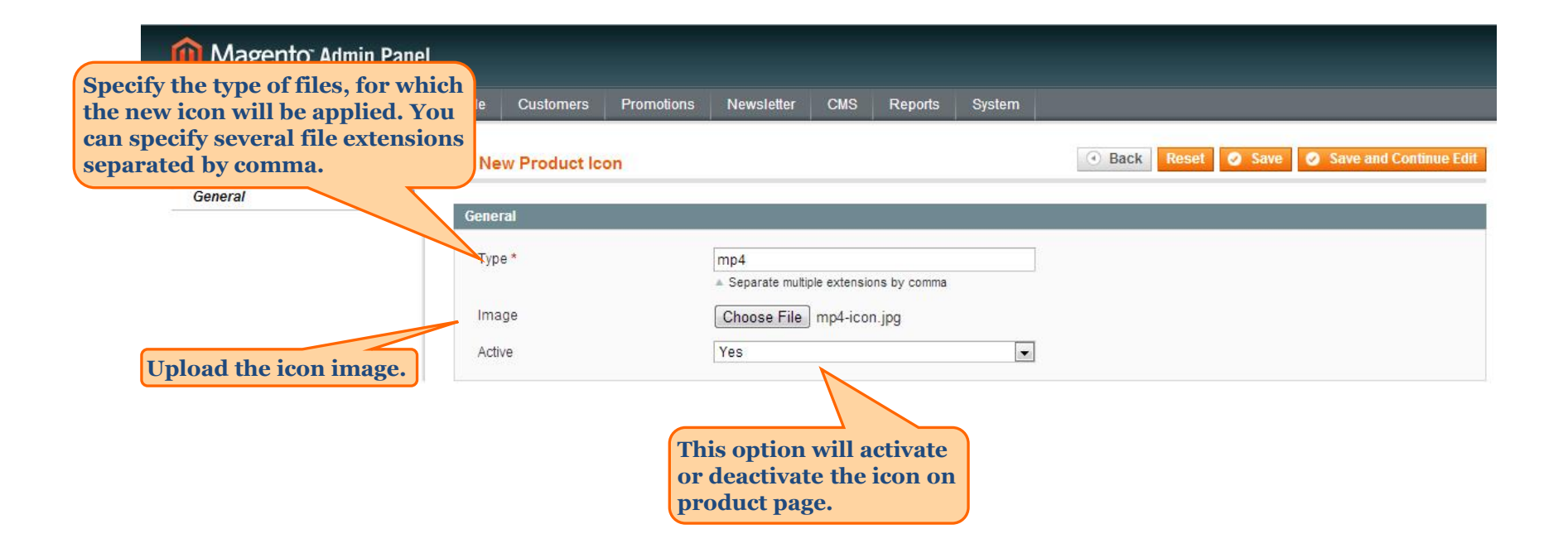

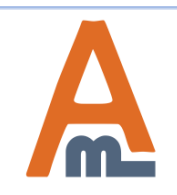

User Guide: Product Attachments

# 5. Download Report

| can analyze i<br>idually for e | eports              | anage Produ<br>anage Categ<br>tributes<br>RL Rewrite I | ucts<br>gories<br>Management |                                      |                      |                                      |             |          |
|--------------------------------|---------------------|--------------------------------------------------------|------------------------------|--------------------------------------|----------------------|--------------------------------------|-------------|----------|
| an analyze<br>dually for e     | eports              | anage Categ<br>tributes<br>RL Rewrite I                | gories<br>Management         |                                      |                      |                                      |             |          |
| an analyze<br>idually for e    | reports             | tributes<br>RL Rewrite I                               | Management                   | 4                                    |                      |                                      |             |          |
| can analyze idually for e      | eports<br>ach store | RL Rewrite I                                           | Management                   |                                      |                      |                                      |             |          |
| can analyze i<br>idually for e | eports<br>ach store |                                                        |                              |                                      |                      |                                      |             |          |
| Download<br>Show Report Fo     | Report              | e Sitem<br>uct Files                                   | ap<br>Icons<br>Downloa       | id Report                            |                      |                                      | <b>8</b> F  | leset Re |
| From: 09/4/2013                | 📰 To: 09/6/2        | 2013 📰 Sh                                              | now By: Day                  | Refresh                              |                      | 😝 Export to:                         | CSV         | Ex       |
| Period                         | product_id          | Product N                                              | ame                          | File Name                            | Default File Label   | File Url                             | File Rating | Store    |
| Sep 4, 20                      | 6                   | Kindle Fire                                            | e HD Tablet                  | f2daded4bb5987ac042b686ec01136f2.jpg | New Image            | f2daded4bb5987ac042b686ec01136f2.jpg | 1           | All Sto  |
|                                | 5                   | Samsung                                                | Ace 2                        | Guarantee.docx                       | Guarantee            | guarantee.docx                       | 1           | All St   |
|                                | be prese            | nted                                                   | Ace 2                        | License Agreement.txt                | License Agreement    | licenseagreement.txt                 | 1           | All St   |
| Report can                     |                     | eriod.                                                 | Ace 2                        | Product Presentation.pptx            | Product Presentation | productpresentation.pptx             | 1           | All St   |
| Report can<br>for a specif     | ic time p           |                                                        |                              |                                      |                      |                                      |             |          |

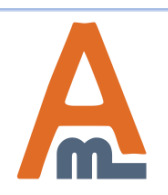

#### User Guide: Product Attachments

## 5. Download Report

| 🝿 Mager                    | nto <sup>-</sup> Admi | n Panel                                                                                                    |                           |                 |                        |              |                                         |             |              |
|----------------------------|-----------------------|----------------------------------------------------------------------------------------------------|---------------------------|-----------------|------------------------|--------------|-----------------------------------------|-------------|--------------|
| Dashboard                  | Sales                 | Catalog Mobile C                                                                                                    | ustomers Promotions       | Newsletter      | CMS Reports            | System       |                                         |             |              |
| Download                   | Report                | Manage Products<br>Manage Categories<br>Attributes<br>URL Rewrite Managemen<br>Search Terms<br>Reviews and Ratings<br>Tags<br>Google Sitemap<br>Product Files<br>Icons<br>Downlo | ad Report                 |                 |                        |              | The reports can be<br>exported to a CSV | file.       | Reset Report |
| From: 09/4/2013            | To: 09/6              | 2013 💷 Show By: Day                                                                                                    | Refresh                   |                 |                        |              | Export to:                              | CSV         | Export       |
| Period                     | product i             | d Product Name                                                                                                    | File Name                 |                 | Default File La        | bel          | File IIrl                               | File Pating | Store        |
| Sep 4, 2013                | 6                     | Kindle Fire HD Tablet                                                                                                    | f2daded4bb5987ac042b6     | 36ec01136f2.jpg | New Image              | f            | 2daded4bb5987ac042b686ec01136f2.jpg     | 1           | All Stores   |
|                            | 5                     | Samsung Ace 2                                                                                                    | Guarantee.docx            |                 | Guarantee              | 9            | guarantee.docx                          | 1           | All Stores   |
|                            | 5                     | Samsung Ace 2                                                                                                    | License Agreement.txt     |                 | License Agree          | ement I      | icenseagreement.txt                     | 1           | All Stores   |
|                            | 5                     | Samsung Ace 2                                                                                                    | Product Presentation.pptx |                 | Product Prese          | entation p   | productpresentation.pptx                | 1           | All Stores   |
| Sep 5, 2013<br>Sep 6, 2013 |                       |                                                                                                    |                           |                 | No records found for t | this period. |                                         |             |              |
|                            |                       |                                                                                                    |                           |                 | No records found for   | this period. |                                         |             |              |

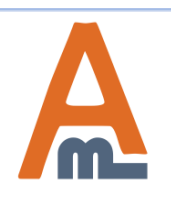

### 6. Mass Actions: Copy Attachments

| 🎯 Man            | age Products                         |                             |                   |                             |            |                     |           | To copy att<br>from one p<br>other items<br>select the '<br>Attachmen<br>from the A<br>dropdown. | achmer<br>roduct<br>s please<br>Copy<br>ts' optic<br>ctions | nts<br>to<br>on                                                       | € Add                | Product     |
|------------------|--------------------------------------|-----------------------------|-------------------|-----------------------------|------------|---------------------|-----------|--------------------------------------------------------------------------------------------------|-------------------------------------------------------------|-----------------------------------------------------------------------|----------------------|-------------|
| Choose<br>Page ( | e Store View: All Sto<br>1 of 1 page | ore Views<br>es   View (    | ▼<br>20 ▼ p       | 💿<br>ver page   Total 2 rec | ords found | Notify L            | _ow Stock | RSS                                                                                              |                                                             |                                                                       | Reset Filter         | Search      |
| Select Al        | II   Unselect All   S                | elect Visible               | Unselect          | Visible   0 items sele      | cted       |                     |           |                                                                                                  | Actions                                                     | N                                                                     | 🖵 S                  | ubmit       |
|                  | ID 🕴                                 | Name                        | Туре              | Attrib. Set Name            | SKU        | Price               |           | Qty                                                                                              | Visibility                                                  | Delete                                                                |                      | Action      |
| Any              | From:<br>To :                        |                             | -                 | •                           |            | From:<br>To:<br>In: | JSD 🔻     | From:<br>To :                                                                                    | F                                                           | Change status<br>Jpdate Attribute<br>Remove All Atta<br>Copy Attachme | es<br>chments<br>nts |             |
|                  | 6                                    | Kindle<br>Fire HD<br>Tablet | Simple<br>Product | Default                     | kindle     |                     | \$150.00  | 100                                                                                              | Catalog,<br>Search                                          | Enabled                                                               | Main Website         | <u>Edit</u> |
|                  | 5                                    | Samsung<br>Ace 2            | Simple<br>Product | Default                     | samsung    |                     | \$200.00  | 1000                                                                                             | Catalog,<br>Search                                          | Enabled                                                               | Main Website         | <u>Edit</u> |

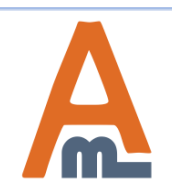

### 6. Mass Actions: Copy Attachments

| 🎯 Mar             | age Pr          | oducts           |                             |                      |                      |                    |            |            |        | Specify<br>from with to copy<br>attachn | the prod<br>hich you<br>the<br>nents. | uct id<br>want | O Add        | Product |
|-------------------|-----------------|------------------|-----------------------------|----------------------|----------------------|--------------------|------------|------------|--------|-----------------------------------------|---------------------------------------|----------------|--------------|---------|
| Choos             | e Store V       | iew: All Sto     | ore Views 💌 🗨               |                      |                      |                    |            |            |        |                                         |                                       |                |              |         |
| Page 📧            | 1               | of 1 page        | es   View 20 💌 pe           | rpage   T            | otal 2 records found | 🔊 <u>Notify Lo</u> | ow Stock R | <u>.88</u> |        |                                         |                                       |                | Reset Filter | Search  |
| Select A          | ll   Unse       | elect All   S    | Select Visible   Unselect \ | /isible   <b>1</b> i | tems selected        |                    | Actions    | Copy Attac | hments | •                                       | Source Produc                         | t Id           |              | Submit  |
|                   | ID              | ţ                | Name                        | Туре                 | Attrib. Set Name     | SKU                | Price      |            | Qty    |                                         | Visibility                            | Status         | Websites     | Action  |
| Any 🗸             | From:           |                  |                             | •                    | •                    |                    | From:      |            | From:  |                                         | •                                     | •              | •            | 1       |
|                   | To :            |                  |                             |                      |                      |                    | To :       |            | To :   |                                         |                                       |                |              |         |
|                   |                 |                  |                             |                      |                      |                    | In :       | USD 💌      |        |                                         |                                       |                |              |         |
|                   |                 | 6                | Kindle Fire HD Tablet       | Simple<br>Product    | Default              | kindle             |            | \$150.00   |        | 100                                     | Catalog,<br>Search                    | Enabled        | Main Website | Edit    |
|                   |                 | 5                | Samsung Ace 2               | Simple<br>Product    | Default              | samsung            |            | \$200.00   |        | 1000                                    | Catalog,<br>Search                    | Enabled        | Main Website | Edit    |
| ck the<br>hich yo | produ<br>ou wan | icts to<br>it to |                             |                      |                      |                    |            |            |        |                                         |                                       |                |              |         |

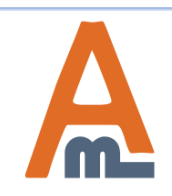

User Guide: Product Attachments

# 7. Bulk Attachments Upload

Please go to admin panel ->Catalog ->Product Attachments->Mass File Import.

#### Import

#### Import CSV

Uploaded files

Upload Files

Upload product attachments via FTP, then create a CSV file to get uploaded documents match the right products.

#### Mass File Import

#### Upload Files By FTP

1. Upload your files to folder /var/www/vhosts/demo.amasty.com/product-attachments/media/amfile/ftp/

2. Prepare csv file with columns (Download File Example):

- File Name

- Product SKU
- File Title (optional)
- Sort Order (optional)
- 3. Upload CSV file in a tab "Import CSV"

#### Upload Files

Click or drop files here

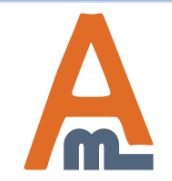

User Guide: Product Attachments

# 7. Bulk Attachments Upload

Please go to admin panel ->Catalog ->Product Attachments->Mass File Import.

| Dashboard     | Sales | Catalog | Mobile | Customers                                                           | Promotions                                   | Newsletter  | CMS                                  | Reports                    | System            |
|---------------|-------|---------|--------|---------------------------------------------------------------------|----------------------------------------------|-------------|--------------------------------------|----------------------------|-------------------|
| Import        |       |         | Ma     | iss File Impo                                                       | rt                                           |             |                                      |                            |                   |
| Import C SV   |       |         |        |                                                                     |                                              |             |                                      |                            |                   |
| Uploaded file | s     |         | Impo   | rt CSV                                                              |                                              |             |                                      |                            |                   |
| Upload Files  |       |         | Upl    | oad CSV File *                                                      |                                              | Choose File | No file<br>(filename,<br>(ptional)]] | chosen<br>product-sku [, t | itle(Optional) [, |
|               |       |         |        | Upload CSV<br>uploaded v<br>product att<br>match the p<br>products. | V file to get<br>ia ftp<br>achments<br>right |             |                                      |                            |                   |

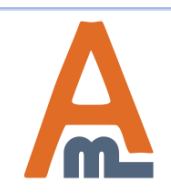

# **Thank you!**

Should you have any questions or feature suggestions, please submit a support ticket at <u>http://amasty.com/contacts/</u>

Your feedback is absolutely welcome!

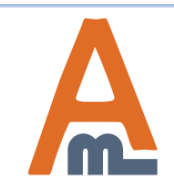

User Guide: Product Attachments